## Ölçü Aletleri Muayenesi Başvuru Kılavuzu

1. Ölçü aletleri muayene başvurusu yapmak için <u>https://basvuruportal.tse.org.tr/</u> adresine giriş yapılır.

| Başvuru Portali                                                                                                    | Enstitüsü<br>                                                                                                    | +) Giriş `                    | Yap 🔩 Şifremi Ur | nuttum 🛛 🛻 Hesap       | Oluştur                  |
|----------------------------------------------------------------------------------------------------|----------------------------------------------------------------------------------------------------|-------------------------------|------------------|------------------------|--------------------------|
| aşvuru portalına                                                                                                    |                                                                                                    |                               |                  |                        |                          |
| iriş yapmak için<br>uraya tıklayın                                                                                                    | TSE ONLINE BAŞ <sup>ı</sup>                                                                                                    | VURU NOKTA                    | SI               | Başvuru j<br>kez giriş | portalına i<br>yapılıyor |
|                                                                                                    | +D Firma Yetkili Girişi Yap veya →                                                                                                    | ) E-Devlet Uzerinden Giriş Ya | ap               | buraya tık             | layın                    |
|                                                                                                    | 000                                                                                                    |                               |                  |                        |                          |
|                                                                                                    |                                                                                                    |                               |                  |                        |                          |
| ÖLÇÜ ALETİ KULLAN<br>Akaryakıt ve LPG sayaçları,<br>2000 kg'ın üzerinde olan oton<br>Sıkıştırılmış doğal gaz (CNG<br>Akaryakıt hacim ölçek kaplar<br>Motorlu taşıt lastiklerinin hav<br>Kütle setleri/ölçüleri,<br>Demiryolu yük ve samıçlı vaş                                                               | ICILARININ DİKKATİNE<br>natik olmayan tarlı aletleri,<br>ölçme sistemleri,<br>,<br>basıncı ölçümünde kullanılan cihazlar,<br>onların,                                                                                                    |                               |                  |                        |                          |
| ÖLÇÜ ALETİ KULLAN<br>Akaryakti ve LPG sayaçları,<br>2000 kg'in üzerinde olan otor<br>Sikiştirilmiş doğal gaz (CNG<br>Akaryakti hacim ölçek kaplar<br>Motorlu taşit İastiklerinin hav<br>Kütle setleri/ölçüleri,<br>Deminyolu yük ve samıçlı vaş<br>Muayeneleri Enstitümüz tara<br>Muayene Başvurularını burat | ICILARININ DİKKATİNE<br>natik olmayan tartı aletleri,<br>olçme sistemleri,<br>, basıncı ölçümünde kullanılan cihazlar,<br>onların,<br>Indan yapılmaktadır. Detaylı bilgi için <b>tıklayınız.</b><br>Ian veya E-Devlet üzerinden yapabilirsiniz. |                               |                  |                        |                          |

Şekil 1 Başvuru Portal Anasayfa

2. Başvuru portalına daha önce kayıt olunduysa 3. adımdan devam edilir. Kayıt olunmadıysa E-devlet üzerinden giriş yapıldığında ya da Hesap Oluştur'a tıklandığında kayıt ekranı açılır. Şekil 2' de belirtilen alanlar doldurulduktan sonra mail adresinize gelen aktivasyon linkine tıklayarak kayıt işlemi tamamlanır. Kayıt işlemi sonrası 3. adımdan devam edilir.

| Hesap Oluştur                                                                                                    |                                            |                                                 |              |   |  |  |
|----------------------------------------------------------------------------------------------------|--------------------------------------------|-------------------------------------------------|--------------|---|--|--|
| Tc Kimlik No lle Kayıt ®Yeni                                                                                      | Kimlik Kartı İle Kayıt OForeign Reş        | gistration                                      |              |   |  |  |
| T.C Kimik No                                                                                                    |                                            | ·                                               |              |   |  |  |
| Seri No                                                                                                    | Vani kimilir karterana ön seimineta hoù an |                                                 |              |   |  |  |
| Doğrulama Kodunu Giriniz /<br>Enter Verification Code                                                             |                                            |                                                 |              |   |  |  |
| Doğrulama Kodu / Verification<br>Code                                                                             | ch4sC D                                    | eğiştir/Change                                  |              |   |  |  |
|                                                                                                    | Doğrula/Verity                             |                                                 |              |   |  |  |
| Ülke / Country                                                                                                    | Seçiniz                                    | • <b></b>                                       |              |   |  |  |
| İli / City                                                                                                    | Seçiniz                                    | ~ <b>~</b>                                      |              |   |  |  |
| Kullanici Adi / Username                                                                                          |                                            |                                                 |              |   |  |  |
| E-Posta Adresi / Email Address                                                                                    |                                            |                                                 |              |   |  |  |
| E-Posta Adresi Tekrar / Re-Email<br>Address                                                                       | Lütlen dikkatlice yazınız, üyeliğinizin ak | df dimasi için bu adrese bir mesaj alacaksınız! |              |   |  |  |
| Adınız / Name                                                                                                    |                                            |                                                 |              |   |  |  |
| Soyadiniz / Sumame                                                                                                |                                            |                                                 |              |   |  |  |
| GSM Operatörünüz / GSM Operator                                                                                   |                                            |                                                 |              |   |  |  |
| Cep/Mobil Telefon Numeranz<br>Mobile Phone Number                                                                 | seçnz                                      |                                                 |              |   |  |  |
| (cme: :05/224507)<br>SMS ile bilg/lendrme yapimasm<br>istlyor musinus? /<br>Do you want to be informed by<br>SMS? | ⊖Evet ⊖Hayır                               | -                                               |              |   |  |  |
|                                                                                                    | ●<br>○E-İmza / E-Signature ○Mobil          | imza / Mobile Signature OE-Imza ve Mobil Imz    | a Yok / None |   |  |  |
| Şifre / Password                                                                                                  |                                            |                                                 |              |   |  |  |
| Şifre Tekrar / Re-Password                                                                                        |                                            |                                                 |              | 1 |  |  |

Şekil 2 Hesap Oluşturma Sayfası

3. E-devlet şifresi veya Kullanıcı adı ve şifresi ile giriş yapılır. Kullanıcı adı ve şifre unutulduysa e-devlet üzerinden giriş yapılabilir.

|                                      | TÜRK STANDARDLARI ENSTİTÜSÜ                               |                                             |
|--------------------------------------|-----------------------------------------------------------|---------------------------------------------|
| Başvuru Portali (                    | Siriş                                                     | 28.12.2022 10:28                            |
| Kul                                  | lanıcı Adı                                                |                                             |
| Şifi                                 | e                                                         |                                             |
| Hesa                                 | P Oluştur Ş <u>ıfremi Unuttum</u>                         |                                             |
| E-devlet üzerinden<br>giriş yapılır. | © 2022 Türk Standardları Enstitüsü Bilgi İşlem Daire Bşk. | Kullanıcı adı ve<br>şifreyle giriş yapılır. |

Şekil 3 Kayıt Sonrası Giriş Ekranı

4. Firma ilk kez kaydediliyorsa, Şekil 4'te gösterilen "Firma" menüsü altından "Firma Ekle" başlığına tıklanır.

| Î)      | <ul> <li>Türk Standardları Enstitüsü</li> <li>Başvuru Portali</li> </ul>                                                                                                    |                                                                                                    |                                                                                                    |                                                                                           |                                                                                                  |                                                                                                 | Ane Sayla                                                                              | ı Ajanda Güvenli Çıkış                                      |
|---------|----------------------------------------------------------------------------------------------------|----------------------------------------------------------------------------------------------------|----------------------------------------------------------------------------------------------------|-------------------------------------------------------------------------------------------|--------------------------------------------------------------------------------------------------|-------------------------------------------------------------------------------------------------|----------------------------------------------------------------------------------------|-------------------------------------------------------------|
| iin Bel | gelendirme + Hizmet Belgelendirme +                                                                                                    | Ulaşım ve Lojistik                                                                                                    | Bilişim + Muayene Gözetim + Buha                                                                             | ar Geri Kazanım Sistemleri – Ölçü Aletleri –                                              | İthalat - Yönetim Sistemleri - Der                                                               | ney Talep ∞ Direktifler ∞ Firma <del>v</del> Rap                                                | portar -                                                                               |                                                             |
|         |                                                                                                    |                                                                                                    |                                                                                                    |                                                                                           |                                                                                                  | Firma Ede<br>Vativili Milhandis                                                                 | Kaut                                                                                   |                                                             |
|         |                                                                                                    | Duvurular                                                                                                    |                                                                                                    |                                                                                           |                                                                                                  | İthalat Yebili Kiş                                                                              | i                                                                                      |                                                             |
|         | 11:28:30                                                                                                    | Duyurulai                                                                                                    |                                                                                                    |                                                                                           |                                                                                                  | Avans Bildinimi                                                                                 |                                                                                        |                                                             |
|         | 28.12.2022 Çarşamba                                                                                                    | İthalat Denetimi Faaliye                                                                                                | etleri                                                                                                    |                                                                                           |                                                                                                  | Firma Yetki Taleb<br>Birimler)                                                                  | bi (Tüm                                                                                |                                                             |
|         | Pets Sali         Cys         Per         Cum         Cis         Paz           0         0         1         2         3         4           5         6         7         0         9         10         11           12         13         14         15         16         11           19         20         21         22         23         4         25           26         27         28         29         30         31 | 09.12.2022 Enstllümüzce gerçekleşi<br>başvuru esnasında güncellenmesi ve fir<br>sorumluluğu bulunmamaktadır. Bilgilerin | n ithalat denetimlerine konu başvurularda ç<br>ma Sicil Gazetesinin sisteme tanıtılarak bilg<br>ize sunulur. | gerek TAREKS sisteminde gerekse BelgeNet<br>gilerinin güncelliğinin sağlanması gerekmekte | l sisleminde kayıtlı firma bilgilerinin(Ünvan,<br>dir. Aksi taktirde, ithalat denetim süreçlerin | Adres İletişim vb.) güncel ol<br>TŞEKLYKAAPKU<br>ne ilişkin gerçekleştirilen bilgirenammerene y | nin takibi firma sorumluluğundadır.<br>yoyammarı aksaktıklarda (mail bildirimi, fatura | Bu çerçevede, firma bilgiler<br>gönderimi, vb) Enstitümüzür |
|         |                                                                                                    | İşlemler                                                                                                    |                                                                                                    |                                                                                           |                                                                                                  |                                                                                                 |                                                                                        |                                                             |
|         |                                                                                                    | Yeni Ürün Belgelendirme<br>Başvurusu                                                                                    | Yeni Hizmet Belgelendirme<br>Başvurusu                                                                       | Araglar İçin Teknik Servis Hizmeti<br>Yeni Başvuru                                        | Laboratuvar Belgesi Yeni Başvuru                                                                 | Karayolu Uygunluk Belgesi                                                                       | ArkSigner Yükle                                                                        | Java Yükle                                                  |
|         |                                                                                                    |                                                                                                    | <b>B</b>                                                                                                    | 7                                                                                         | -                                                                                                | 4                                                                                               | Arksigner E-Imza kurulum                                                               | <u>عامی</u><br>Java                                         |
|         |                                                                                                    |                                                                                                    |                                                                                                    |                                                                                           |                                                                                                  |                                                                                                 | dokümanı                                                                               |                                                             |

Şekil 4 Firma Ekleme Menüsü

"Firma Ekle" başlığına tıklandıktan sonra 'te gösterilen "Firma Türü" seçilir ve ardından Şekil 6'da gösterilen boşluğa Vergi Numarası / TC Kimlik Numarası girilir. Firma başvuru portalında kayıtlıysa 6. adımda belirtilen boşluğa firma ismi girilerek ilerleme sağlanır.

| TSE I            | irk Standardları Enstiti<br>aşvuru Portali                                       | isü                                                                             |                       |                      |                   |                                 |                 |
|------------------|----------------------------------------------------------------------------------|---------------------------------------------------------------------------------|-----------------------|----------------------|-------------------|---------------------------------|-----------------|
| Ürün Belgelendir | ne – Hizmet Belgelendirme                                                        | 👻 Ulaşım ve Lojistik 🗸                                                          | Helal Belgelendirme – | Bilişim <del>–</del> | Muayene Gözetim 👻 | Buhar Geri Kazanım Sistemleri 🗸 | Ölçü Aletleri 🗸 |
| İthala<br>Tanım  | : Birimlerine başv<br>Iama İşlemleri »<br><sub>Kle</sub>                         | uracak firmalar<br>Firma                                                        | ın Başvuru yap        | abilme               | leri için önceli  | kle ilgili birim ile iletiş     | şime geçrr      |
| Firma 1          | na Ekleme İşlemlı<br><sup>ord</sup> sı<br>sı<br>sı<br>sı<br>sı<br>sı<br>sı<br>sı | eri - Firma ekle<br>çiniz<br>çiniz<br>naf<br>mu Kurumu<br>rt Dış Iriması<br>hış | dikten sonra ba       | aşvuru (             | ortak evraklar    | ını buradan yükleyini           | iz.             |

Şekil 5 Firma Türü Seçme Menüsü

| Türk Sta<br>Başvur                     | andardları Enstitüsü<br>u Portali   |                                 |                       |                      |                              |                              |                   |
|----------------------------------------|-------------------------------------|---------------------------------|-----------------------|----------------------|------------------------------|------------------------------|-------------------|
| Ürün Belgelendirme <del>-</del>        | Hizmet Belgelendirme 🗸              | Ulaşım ve Lojistik <del>-</del> | Helal Belgelendirme 👻 | Bilişim <del>–</del> | Muayene Gözetim <del>-</del> | Buhar Geri Kazanım Sistemler | 👻 Ölçü Aletleri 🗸 |
| İthalat Biri<br>Tanımlama              | mlerine başvur<br>a İşlemleri » Fir | acak firmaları<br>ma            | n Başvuru yap         | abilmel              | eri için önceli              | kle ilgili birim ile ile     | tişime geçm       |
| Firma El                               | kleme İşlemleri                     | - Firma ekleo                   | likten sonra ba       | ışvuru c             | ortak evraklar               | ını buradan yükley           | iniz.             |
| Firma Türü                             | Şirket                              |                                 | ~                     |                      |                              |                              |                   |
| Şahış için TC Kin<br>Vergi No ile Sorç | nlik No, Tüzel için<br>Julama       |                                 |                       |                      |                              |                              |                   |
|                                        | Şekil                               | 6 Vergi Kimli                   | k / TC Kimlik N       | Jumarasi             | ı Ekleme Meni                | isü                          |                   |

5. "Firmanız Sistemde bulunamamıştır. Lütfen Ekleyiniz." uyarısı alınırsa Şekil 7'de gösterilen sayfaya firma bilgileri girilerek, başvuru portalına firma kaydı gerçekleştirilir.

| Türk Standardian E<br>Başvuru Portali                           | institüsü                       |                               |                 |                        |                             |                          | Ana Sayla         | Ajanda GÖ  | well Çıkış  |
|-----------------------------------------------------------------|---------------------------------|-------------------------------|-----------------|------------------------|-----------------------------|--------------------------|-------------------|------------|-------------|
| plendime - Hamet Beigele                                        | ndirme - Ulayın ve Lajistik - 1 | eld Brigslandime - Billijan - | Muayene Gözetim | - Buhar Gerl Kasanna S | iktemleri - Ölçi Aletleri - | zhelet - Yönetim Sistemi | eri - Deney Talep | ) Division | Firma - Rap |
| halat Birimlerine b                                             | asvuracak firmaların            | Basyuru yapabilmek            | eri icin önce   | elikle ilgili birim    | ile iletisime geor          | neleri gerekmekter       | tir               |            |             |
| anımlama İslemler                                               | ri » Firma                      |                               |                 |                        |                             | ,                        |                   |            |             |
| Terra City                                                      |                                 |                               |                 |                        |                             |                          |                   |            |             |
| Firma Ekleme İsl                                                | emleri - Firma ekledi           | den sonra basvuru o           | ortak evrakla   | arını buradan v        | ükleviniz.                  |                          |                   |            |             |
| Fema Tara                                                       |                                 | ~                             |                 |                        |                             |                          |                   |            |             |
| Sahişi için TC Kenlik No, Tüvel için<br>Vergi Norle Sorgalama   |                                 |                               |                 |                        |                             |                          |                   |            |             |
|                                                                 |                                 |                               |                 |                        |                             |                          |                   |            |             |
|                                                                 |                                 |                               |                 |                        |                             |                          |                   |            | _           |
| Fema / Karam - Karabaj Adi                                      | [                               |                               |                 |                        |                             |                          |                   |            |             |
| 8                                                               | Secielar                        | *                             |                 |                        |                             |                          |                   |            |             |
| ülke                                                            | Sepriz                          | ~                             |                 |                        |                             |                          |                   |            |             |
| Agk Advis                                                       |                                 | li li                         |                 |                        |                             |                          |                   |            |             |
| Posta Kode                                                      |                                 |                               |                 |                        |                             |                          |                   |            |             |
| GPS Lokasyone                                                   |                                 |                               |                 |                        |                             |                          |                   |            |             |
| Sonartha Kigi-1                                                 |                                 |                               |                 |                        |                             |                          |                   |            |             |
| Sorumllu Kiginin Göravi-1                                       |                                 |                               |                 |                        |                             |                          |                   |            |             |
| Scruttle Kigi-2                                                 |                                 |                               |                 |                        |                             |                          | 7                 |            | h:1~:1      |
| Scenetile Kiginin Görovi-2                                      |                                 |                               |                 |                        |                             |                          | Zoru              | niu        | blight      |
| Tolofan<br>(Imme : WILLIGTALITY)                                |                                 |                               |                 |                        |                             |                          | girild            | likten     | soni        |
| Cap Talefone                                                    |                                 |                               |                 |                        |                             |                          | "Kay              | det" b     | utonur      |
| Fals                                                            |                                 |                               |                 |                        |                             |                          | tıklar            | nır        |             |
| Web Advosi                                                      |                                 |                               |                 |                        |                             |                          |                   |            |             |
| 6-Posta                                                         |                                 |                               |                 |                        |                             |                          |                   |            |             |
| KIP Advesi                                                      |                                 |                               |                 |                        | COK                         | EY numara                | .S1               |            |             |
| Cation O                                                        |                                 |                               |                 |                        | bulunm                      | uyorsa "0" g             | girilir           |            |             |
| Ticavit Sicil No                                                |                                 |                               |                 |                        |                             | J                        |                   |            |             |
| Sanayi Sicil No                                                 |                                 |                               |                 |                        |                             |                          |                   |            |             |
| Verg Dancia<br>Sector Competence                                |                                 |                               |                 |                        |                             |                          |                   |            |             |
| Vienji No / TC, Kamlik No<br>Selater op TC kimik für Sonetiader |                                 |                               |                 |                        |                             |                          |                   |            |             |
| Calisan Saysia                                                  |                                 |                               |                 |                        | -                           |                          |                   |            |             |
| Bu Femaya Yukibyim O                                            | 5                               |                               |                 |                        | Başvu                       | irulacak Bir             | 1m:               | _          |             |
| or Aprena                                                       |                                 | 1                             |                 |                        | Endüsti                     | riyel Ekipm              | anlar             |            |             |
| Bapreacağını: Beim                                              |                                 | × 🔸                           |                 |                        | Müdü                        | rlijğij olmal            | ıdır              |            |             |
|                                                                 |                                 |                               |                 |                        | madu                        | inaga onnai              |                   |            | York Kevit  |

Şekil 7 Firma Ekleme İşlemleri Sayfası

Firma bilgileri girilirken "Başvuracağınız Birim" boşluğuna Endüstriyel Ekipmanlar Müdürlüğü" girilir. Cokey numarası alanına eğer Cokey numaranız bulunmuyorsa "0" girerek "Kaydet" alanına tıklanır ve Şekil 8'de gösterildiği gibi başvuru portalından çıkış yapılır. Çıkış yapıldıktan sonra 6. adımdan devam edilir.

| Türk Standardları Enstitüsü<br>Başvuru Portali                                                                                                    | i.                                                                                           |                                                                                                    |                                                                   |                                                                              |                                                                                                    |                                                                 |                                                 |                                                                                  | Ana Sayfa           | Ajanda Güv      | urdi Çıkışı |            |
|----------------------------------------------------------------------------------------------------|----------------------------------------------------------------------------------------------|----------------------------------------------------------------------------------------------------|-------------------------------------------------------------------|------------------------------------------------------------------------------|----------------------------------------------------------------------------------------------------|-----------------------------------------------------------------|-------------------------------------------------|----------------------------------------------------------------------------------|---------------------|-----------------|-------------|------------|
| Ürün Belgelendirme + Hizmet Belgelendirme +                                                                                                    | Ulaşım ve Lojistik –                                                                         | Helal Belgelendirme +                                                                                | Bilişim -                                                         | Muayene Gözetim -                                                            | Buhar Geri Kazanım Sistemleri -                                                                              | Ölçü Aletleri -                                                 | ithelet -                                       | Yönetim Sistemleri -                                                             | Deney Talep         | Direktifler –   | Firma - i   | Raporlar - |
| 14:24:50<br>28:12:002 Curpanha<br>Per 60: 09 Per Can Or Per<br>0 0 2 0 10 10 10 10<br>10 10 10 10 10 10<br>10 10 10 10 10 10 10<br>10 10 10 10 10 10 10<br>10 10 10 10 10 10 10<br>10 10 10 10 10 10 10<br>10 10 10 10 10 10 10<br>10 10 10 10 10 10 10<br>10 10 10 10 10 10 10<br>10 10 10 10 10 10 10<br>10 10 10 10 10 10 10 10<br>10 10 10 10 10 10 10 10 10 10 10 10 10 1 | Duyurular<br>İthalat Der<br>9.12.2022 Enstit<br>günceliğinin takibi<br>taktirde, ithalat der | netimi Faaliyet<br>ümüzce gerçekleştirilen i<br>firma sonumkuluğundad<br>netim süreçlerine ilişkin ( | <b>leri</b><br>thalat denetin<br>r. Bu çerçeve<br>gerçekleştirile | mlerine konu başvunu<br>ide, firma bilgilerinizir<br>in bilgilendirmelerde ; | ilarda gerek TAREKS sisteminde ge<br>başuru: esnasında güncellermes<br>yağanıları aksaklıklarda (mal bildiri | rakse BelgeNet sis<br>ve firma Sicil Gaz<br>mi, tatura gönderim | steminde ka<br>tetesinin sisi<br>ni, vb) Enstit | sytti firma bilgilerinin(D<br>teme tanıblarak bilgileri<br>tümüzün sorumluluğu b | ivar Çi<br>ulur tık | kış ya<br>lanır | pmal        | k için     |

Şekil 8 Güvenli Çıkış İşlemi Sayfası

6. Çıkış işlemi yapıldıktan sonra başvuru portalına tekrar girilir ve "Firma menüsü" altından Şekil 9'da gösterildiği gibi yetkili kişi başlığı altından "Yetkili Firmalarınızı Seçiniz" bölümüne tıklanır.

| Türk Standardları Enstitü<br>Başvuru Portali                                                                                                    | sū                                                                                                    |                                                                                                    |                                                                                           |                                                                                                  |                                                                                                    | Ana Sayta                                                                                 | Ajanda Güvenli Çıkış                                      |
|----------------------------------------------------------------------------------------------------|----------------------------------------------------------------------------------------------------|----------------------------------------------------------------------------------------------------|-------------------------------------------------------------------------------------------|--------------------------------------------------------------------------------------------------|----------------------------------------------------------------------------------------------------|-------------------------------------------------------------------------------------------|-----------------------------------------------------------|
| Ürün Belgelendirme 👻 Hizmet Belgelendirme                                                                                                    | → Ulaşım ve Lojistik → Helal Belgelendirme →                                                                                     | Bilişim - Muayene Gözetim - Buha                                                                             | ır Geri Kazanım Sistemleri – Ölçü Aletleri –                                              | İthalat - Yönetim Sistemleri - Den                                                               | ey Talep 👻 Direktifler 👻 Firma 👻 Rapor                                                             | lar <del>v</del>                                                                          |                                                           |
|                                                                                                    |                                                                                                    |                                                                                                    |                                                                                           |                                                                                                  | Firma Ekle<br>Yetkili Mühendis Ka                                                                  | nt                                                                                        |                                                           |
| 11.28.20                                                                                                    | Duyurular                                                                                                    |                                                                                                    |                                                                                           |                                                                                                  | İthələt Yetkili Kişi                                                                               |                                                                                           |                                                           |
| 28.12.2022 Çarşamba                                                                                                    | İthalat Denetimi Faaliye                                                                                                    | ətleri                                                                                                    |                                                                                           |                                                                                                  | Avans Bildirimi<br>Firma Yetki Talebi (<br>Birimler)                                               | füm                                                                                       |                                                           |
| Pats         Salk         Cry         Pry         Cum         Chs         Pazz           5         6         7         2         3         6           5         6         7         0         5         1         1         3         6           10         10         10         10         10         10         11         12         13         16         17         13         10         10         10         10         10         10         10         10         10         10         10         10         10         10         10         10         10         10         10         10         10         10         10         10         10         10         10         10         10         10         10         10         10         10         10         10         10         10         10         10         10         10         10         10         10         10         10         10         10         10         10         10         10         10         10         10         10         10         10         10         10         10         10         10         10 | 09.12.2022 Enstittümüzce gerçekleştiriler<br>başvuru esnasında güncellenmesi ve firr<br>sorumtuluğu bulunmamaktadır. Bilgilerini | n ithalat denetimlerine konu başvurularda ç<br>na Sicil Gazetesinin sisteme tanıtılarak bilç<br>ize sunulur. | ıerek TAREKS sisteminde gerekse BelgeNet<br>jilerinin güncelliğinin sağlanması gerekmekte | sisteminde kayıtlı firma bilgilerinin(Ünvan, j<br>dir. Aksi taktirde, ithalat denetim süreçlerin | Adres, İletişim vb.) güncel ol<br>TSEK-HYBAPMATC<br>e İlişkin gerçekleştirilen bilgnenanmelere yaş | M) nin, skibi firma sorumluluğundadır. E<br>amman aksaklıklarda (mail bildirimi, fatura g | 3u çerçevede, firma bilgiler<br>önderimi, vb) Enstitümüzü |
|                                                                                                    | İşlemler                                                                                                    |                                                                                                    |                                                                                           |                                                                                                  |                                                                                                    |                                                                                           |                                                           |
|                                                                                                    | Yeni Ürün Belgelendirme<br>Başvurusu                                                                                             | Yeni Hizmet Belgelendirme<br>Başvurusu                                                                       | Araçlar İçin Teknik Servis Hizmeti<br>Yeni Başvuru                                        | Laboratuvar Belgesi Yeni Başvuru                                                                 | Karayolu Uygunluk Belgesi                                                                          | ArkSigner Yükle                                                                           | Java Yükle                                                |
|                                                                                                    | 4                                                                                                    | <b>B</b>                                                                                                    | ⊁                                                                                         | -                                                                                                | 4                                                                                                  | Arksigner E-Imza kurulum<br>dokumani                                                      | Java                                                      |

Şekil 9 Firma Menüsü Yetkili Kişi Seçme Görseli

7. Yetkili olduğum firmalar bölümünde firmanız ekli ise işlemlere 8. adımdan devam edilir. Ekli değilse Şekil 10' da gösterildiği gibi "Yetkilendirilecek Firma" bölümüne firma ismi yazılır, ardından "Firma Ekle" alanına tıklanır. Bilgi metni görüntülenir ve 8. Adıma geçilir. Firmanız yetkilendirilecek firma kısmında görüntülenemiyorsa 4. ve 5. Adımda anlatıldığı şekilde firmanın eklenmesi gerekir.

| Türk Standardları Enstitüsü<br>Başvuru Portali        |                         |                                |                   |              |                      |                 |           |                        |
|-------------------------------------------------------|-------------------------|--------------------------------|-------------------|--------------|----------------------|-----------------|-----------|------------------------|
| Ürün Belgelendirme - Hizmet Belgelendirme - Ulaşım ve | Lojistik - Helal Belgek | endirme - Bilişim - M.         | ayene Gözetim –   | Buhar Gerl   | Kazanım Sistemleri – | Ölçü Aletleri 🗸 | İthalat - | Yönetim Sistemleri 🗸 🛛 |
| Yetkili Firma İşlemleri / Muvaffak                    | atname İste             | Yetkili Firma<br>Seçiniz Tıkla | alarınızı<br>ınır | Direkt       | ifler, APM, A        | TOM)            |           |                        |
| Bilgilerinizi Güncelleyiniz Yetidil Firmalarınızı     | Seçiniz                 | ,<br>                          |                   |              |                      |                 |           |                        |
| Yatkilendirilacak Firma 0                             |                         | Fir.                           | ma ismin          | i girini     | iz ve Firm           | a ekleye        | tıklayı   | nız.                   |
|                                                       | Firmanız                | Yetkili Olduğ                  | ğum Firn          | nalar        |                      |                 |           | Firma Ekke             |
| Yetkili Olduğum Firmalar o                            | kısmında<br>Aletleri M  | görünüyor<br>Ienüsüne ilerl    | ise<br>evebilirs  | Olçü<br>iniz |                      |                 |           |                        |
| Firma Adı                                             |                         | ienusune nen                   | cyconns           | IIIIZ        |                      |                 |           |                        |

Şekil 10 Firma Ekle Menüsü

8. Yeni başvuru yapmak için Şekil 11'de gösterilen "Ölçü Aletleri" menüsü altından, önce "Başvuru İşlemleri" sonra "Yeni Başvuru" seçilir. Daha önce başvuru yapıldıysa ya da yarım bırakıldıysa, başvuruyu görüntülemek veya tamamlamak için aynı menü altından "Başvuru Listele" seçilir.

| Türk Standard<br>Başvuru Porta   | ları Enstitüsü<br>lli |                       | Ana Sayfa | Ajanda                 | Güvenli Çıkış        |
|----------------------------------|-----------------------|-----------------------|-----------|------------------------|----------------------|
| Ürün Belgelendirme → Hizmet B    | elgelendirme → Ul     | laşım ve Lojis        | stik      | elendirme <del>-</del> | Bilişim <del>↓</del> |
| Buhar Geri Kazanım Sistemleri →  | Ölçü Aletleri →       | İthalat <del>-</del>  |           | i - Deney              | y Talep ↓ Di         |
| Yeni Başvuru için sırasıyla      | Başvuru İşlemleri 🕨   | Raporlar <del>-</del> | Tamamlar  | an, yarım              | kalan ya da          |
| Ölçü Aletleri, Başvuru           | Yeni Başvuru          |                       | geri gönd | erilen başv            | vurular için         |
| İşlemleri, Yeni Başvuru seçilir. | Başvuru Listele       |                       | Başvuru L | istele ment            | üsü tıklanır.        |
|                                  |                       |                       |           |                        |                      |

Sekil 11 Başvuru İşlemleri Menüsü

9. Yeni Başvuru seçildikten sonra, Şekil 12'de gösterilen başvuru öncesi bilgilendirme metni görülür, bilgilendirme metni dikkatlice okunur ve "Okudum, Anladım" kutucuğu işaretlenir ve ileri butonu tıklanır.

## Ölçü Aletleri » Başvuru İşlemleri » Yeni Başvuru

|                     | Sayın İlgili,                                                                                                    |
|---------------------|----------------------------------------------------------------------------------------------------|
| Bilgilendirme Metni |                                                                                                    |
| Başvuru Bilgileri   | <ol> <li>Başvurularda sıkıntı yaşamamanız amacıyla öncelikle Olçü Aletleri Başvuru Kılavuzu'nu okumanız<br/>gerekmeltedir. Başvuru kılayuzu için tiklayınız</li> </ol>                                                                                                    |
| Ölcü Aleti Secimi   | 2. Yapacağınız başvurular esnasında                                                                                                    |
| Öljan Dilallar      | <ul> <li>Tamir ayar sonrası başvurular için Damga Sökme ve Geçici Damgalama Tutanağının,</li> </ul>                                                                                                    |
| Odeme Bilgileri     | <ul> <li>Tartı aletleri başvurularında gösterge (indikatör) değişimi olduğu durumda AB Uygunluk Beyanının,</li> </ul>                                                                                                    |
| Başvuru Onayı       | <ul> <li>Ücret ödemelerinin havale ile yapılması durumunda havale dekontunun (kredi kartı ödemeleri onlin<br/>olarak yapılabilecektir.)</li> </ul>                                                                                                    |
|                     | <ul> <li>Ölçü aletine ilişkin etiket fotoğrafının (Marka, model/tip ve seri numarası görünebilir olmalıdır.)<br/>sisteme yüklenmesi gerekmektedir.</li> </ul>                                                                                                    |
|                     | 3. Damga Sökme/Geçici Damgalama Tutanağında; ölçü aletinin tipi, markası, modeli, seri numarası, sökülen damganın/damgaların yılı ve sayısı, geçici damganın yapıldığı tarih, toplam kaç adet geçici damg yapıldığına ilişkin bilgiler ile yapılan işlemin kısa açıklaması gibi bilgilerin tutanakta yer alması gerekmektedir. |
|                     | <ol> <li>Raporlar başvuruda girilen e-posta adresine gönderileceğinden aktif kullanılan bir e-posta adresi<br/>girilmelidir.</li> </ol>                                                                                                    |
|                     | <ol> <li>Akaryakıt ve LPG dispenser muayene başvurularının aynı başvuru içinde dispenser bazında (tabanca<br/>bazında değil her dispenser için ayrı) eklenmeşi gerekmektedir.</li> </ol>                                                                                                    |
|                     | <ol> <li>Başvuru Listele ekranından başvurularınızı görüntüleyebilir, aynı zamanda "Onayla" butonuna<br/>tıklamadan kapatılan veya geri gönderilen başvurularınıza ait güncellemelerinizi yapabilirsiniz.</li> </ol>                                                                                                    |
|                     | <ol><li>Stok muayenesi, kullanılmış veya tamir ayar görmüş ölçü aletleri için yapılmaz.</li></ol>                                                                                                    |
|                     | <b>Uyarı:</b> Ödeme Bilgileri / Başvuru Onay sayfasında "Onayla" butonuna tıklamadan kapatılan başvurular geçersiz sayılacak olup, başvurunun evrak numarası aldığından emin olunuz.                                                                                                    |
|                     |                                                                                                    |

Şekil 12 Başvuru Bilgilendirme Metni

10. Açılan "Başvuru Bilgileri"(Bkz. Şekil 13) sayfasında firma isminin ilk harfleri yazılır ve açılan alt sekmeden firma adı, ardından fatura adresi seçilir. Firma adı seçilemiyorsa, 7. adımda bahsedilen yetkili firma seçme işlemleri yapılmalıdır. Firma adresi seçilebiliyor ancak fatura adresi seçilemiyorsa 11. adımdaki işlemler gerçekleştirilir. İrtibat kurulacak kişi başlığa altında bulunan bilgiler, Enstitümüz ile iletişim kuracak kişinin bilgileri olmalıdır. Tüm bilgiler doldurulduktan sonra sırasıyla "Kaydet" ve "İleri" butonları tıklanır.

| Bilgilendirme Metni | <u>Başvuru Yapan Ki</u> | şi/Kuruluş                                                                                                    |
|---------------------|-------------------------|----------------------------------------------------------------------------------------------------|
| Başvuru Bilgileri   | Adı 🕕                   | ×                                                                                                    |
| Ölçü Aleti Seçimi   |                         | I Firmanızı bulamıyorsanız lütfen buradan yetki talebinde bulununuz                                                                                                    |
| Ödeme Bilgileri     | Fatura Adresi           |                                                                                                    |
| Başvuru Onayı       |                         |                                                                                                    |
|                     |                         | Adresiniz listelenmediği durumlarda yeni adres eklerken Adres Tipini<br>Ölçü Aleti seçerek yeni adresinizi kaydedebilir siniz. Cokey Numaranızı<br>bilmiyorsanız '0' yazarak geçebilirsiniz.<br>Fatura adresiniz yukarıdaki listede yer almıyorsa yeni adresi <u>buradan</u><br>ekleyebilirsiniz. |
|                     | <u>Başvuran Kuruluş</u> | Yetkilisi (İrtibat Kurulacak Kişi)                                                                                                    |
|                     | Adı Soyadı              |                                                                                                    |
|                     | Telefon                 |                                                                                                    |
|                     | GSM                     | →                                                                                                    |
|                     | E-Posta                 |                                                                                                    |
| -                   | Kaydet                  |                                                                                                    |
|                     |                         | << Geri literi >>                                                                                                    |

Ölçü Aletleri » Başvuru İşlemleri » Yeni Başvuru

Şekil 13 Başvuru Bilgileri Sayfası

11. Fatura adresi listede yer almıyorsa "Fatura seçilemiyorsa **buradan** ekleyiniz" bağlantısına tıklanır. Fatura adresi eklenirken "Adres Tipi" başlığı altında açılan menüden "Ölçü Aleti" seçilir. Girilmesi gereken zorunlu tüm bilgiler girildikten sonra "Kaydet" butonuna tıklanır adresin aktifleşmesi amacıyla başvuru portalından çıkış ve tekrar giriş yapılır ardından 10. adımdan başvuru işlemlerine devam edilir.

| ÊE>.           | Türk Standardları Enstitüsü |            | Ana Sayfa 🛛 | Ajanda   | Güvenli Çıkış BEKİR Y | ASANUL(ie_ |
|----------------|-----------------------------|------------|-------------|----------|-----------------------|------------|
| ~              | Firma Adres Bilgisi Ekler   | ne         |             |          |                       | ×          |
| Belgelei       | Adres Tipi / Address Type   | Ölçü Aleti |             | *        |                       |            |
| Ölcü           | Ünvan / Title               | l          |             |          |                       | ľ          |
| Bilgile        | Adres / Address             |            |             |          |                       |            |
| Başvu          | Ülke Adı / Country          | Seçiniz    |             | ~        |                       |            |
| Olçü A<br>Ödem | Il Adı / Province           | Seçiniz    |             | ~        |                       | uz         |
| Başvu          | İlçe Adı / District         |            |             | ✓ Girilm | esi Zorunlu değil     |            |
|                | Posta Kodu / Zip code       |            |             |          |                       | ipini      |
|                | Telefon / Phone             |            |             |          |                       | aranı      |
|                | Fax                         |            |             |          |                       | adan       |
|                | COKEY                       |            |             |          |                       |            |
|                | Vergi Dairesi / Vat name    |            |             |          |                       |            |
|                | Vergi Numarası / Vat no     |            |             |          |                       |            |
|                | Yazışma Adresi Mi⊡          |            |             |          |                       |            |
|                | Kaydet                      |            |             |          |                       |            |

Şekil 14 Yeni Fatura Adresi Ekleme Sayfası

12.Fatura adresi ve irtibat kurulacak kişi bilgileri girilip, bir sonraki sayfaya ilerlendiğinde, *Şekil 15*' te gösterilen sayfa açılır ve bu sayfada başvurusu yapılacak ölçü aletinin tipi seçilir.

| <b>SE</b>     | Türk Standard<br>Başvuru Porta | arı Enstitüsü<br>li |                      |                       |              | Ana Sayfa      | Ajanda      | Güvenli Çıkış |
|---------------|--------------------------------|---------------------|----------------------|-----------------------|--------------|----------------|-------------|---------------|
| Ürün Belgelen | ıdirme – Hizmet B              | elgelendirme -      | Ulaşım ve I          | Lojistik <del>-</del> | Helal Belgek | endirme Bilişi | m – Muay    | yene Gözetim  |
| Buhar Geri Ka | ızanım Sistemleri –            | Ölçü Aletleri -     | İthalat <del>-</del> | Yönetim               | Sistemleri – | Deney Talep    | Direktifler | - Firma -     |

## Ölçü Aletleri » Başvuru İşlemleri » Yeni Başvuru

| Bilgilendirme Metni                       | <u>Ölçü Aleti Seçimi</u>                                                                                                    |    |
|-------------------------------------------|----------------------------------------------------------------------------------------------------|----|
| Başvuru Bilgileri                         | Seçiniz 🗸                                                                                                    |    |
| Ölçü Aleti Seçimi                         | Seçiniz                                                                                                    | -  |
| Ödeme Bilgileri                           | Akaryakıt/LPG/Adblue Dispenserleri<br>Tartı Aletleri-Kantar (Maksimum kapasitesi 2000 kg'ın üzerinde ve otomatik olmayan)                      |    |
| Başvuru Onayı                             | Tanker Sayaçları<br>Kütle Setleri/Ölcüleri                                                                                                    |    |
|                                           | Lastik Hava Basınçölçerler<br>Akaryakıt Hacim Ölçek Kapları<br>Aka Kastarları                                                                  |    |
| Not: Sorularınız için https://www.tse.org | Aks Kantarıarı<br>Demiryolu Yük ve Sarnıçlı Vagonları                                                                                          | de |
| Not: Tarayıcınızın dil ayarlarının TÜR    | Sıkıştırılmış Doğal Gaz (CNG) Ölçme Sistemleri<br>Su Dışındaki Sıvılar İçin Ölçme Sistemleri (Akaryakıt/LPG Dispenseri ve Tanker Sayacı Hariç) |    |

Şekil 15 Başvuru Yapılacak Ölçü Aleti Seçimi Sayfası

- 13. Başvurusu yapılan ölçü aleti muayene adresi, ölçü aletinin bulunduğu ve muayene gerçekleştirileceği adres düşünülerek seçilmelidir. İstisna olarak başvurusu yapılan ölçü aleti Tanker Sayaçları veya Kütle Setleri (Gram Takımı) ise muayeneler Enstitümüz tarafından belirlenen muayene adreslerinde gerçekleştirileceğinden, **Tanker Sayacı** için muayene yeri olarak aşağıdaki muayene merkezlerinden biri seçilmeli ve muayene randevusu alındıktan sonra başvuru evrakıyla birlikte muayene adresine gelinmelidir.
  - Adana
  - Ankara
  - Antalya
  - İstanbul
  - Kocaeli
  - Konya
  - Malatya
  - Manisa
  - Samsun

Muayenesi yaptırılacak ölçü aleti **Kütle Seti ( Gram Takımı )** ise gram takımının muayene adresi, TSE Avrupa Yakası Malzeme ve Kalibrasyon Laboratuvarı Müdürlüğü (İkitelli OSB Mahallesi, Eskoop Sanayi Sitesi, Numara: 3 Kosgeb Binası, 1.Kat Başakşehir/İstanbul seçilmeli ve kütle seti bu adrese başvuru formuyla birlikte gönderilmeli ya da getirilmelidir.

Adres bilgileri girildikten sonra adres kaydet butonuna tıklanmalıdır.

14. Adres kaydedildikten sonra başvurusu yapılacak ölçü aleti için Şekil 16'da gösterilen Ölçü aleti seçimi sayfasında gösterildiği üzere "Yeni Başvuru" seçilir. Başvuru türü 2 yılda bir gerçekleştirilen muayeneler için "Periyodik", tamir ya da ayar sonrası gerçekleştirilenler için "Tamir Ayar Sonrası İlk Muayene", kullanılmamış ölçü aletleri içinse "Stok Muayenesi" olarak seçilmeli ardından ölçü aletine ait bilgiler doldurulmalı ve "Ölçü Aleti Kaydet" butonuna tıklanılmalıdır. Akaryakıt, LPG & Adblue Dispenserleri ve Tartı Aletleri (Kantar) muayene başvuruları örnekleri Şekil 16 ve Şekil 17' de gösterilmiştir.

Ölcü Aleti Secimi

Alianysky/UPO/Adbius Dispenserieri

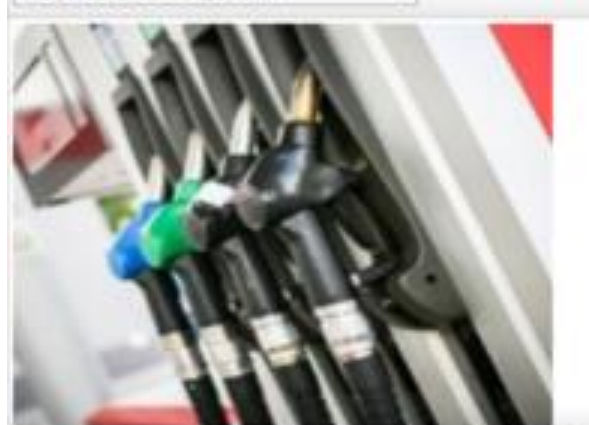

Okui Aleti Tomi Citur

¥

Soçmiş Olduğunuz Ölçü Aleti Tipi İçin Muayene Adresi: OSTİM OSB MAHALLESİ OSTİM OSB MAHALLESİ, 100. YE BULVARI, CEVAT DÜNDAR CADDESİ, 1236. SOKAK, NO:1 YENİMAHALLE / ANKARA YENİMAHALLE / ANKARA

| ALL ARES                                                                                                    | Disting                                                                                                    | Öl – 1                                                                                                    | a da anti-a da anti-a da da badan en bila da na arresta da da da                                                                                                    |  |  |  |  |
|----------------------------------------------------------------------------------------------------|----------------------------------------------------------------------------------------------------|----------------------------------------------------------------------------------------------------|----------------------------------------------------------------------------------------------------|--|--|--|--|
|                                                                                                    |                                                                                                    | Olçu ale                                                                                                    | Olçû aletî bilgilerî etiketî ûzerinde bulunan bilgilere göre doldurulur.                                                                                              |  |  |  |  |
| Oratin (Imal)                                                                                                    | YA E                                                                                                    | Tüm bilg                                                                                                    | giler girildikten sonra "Ölçü Aleti Kaydet" butonuna tıklanır.                                                                                                    |  |  |  |  |
| Harka velveçi<br>Harka                                                                                                    | e Madei To bilgenin lende                                                                                                    | Sonrasın<br>açılır.                                                                                                    | da muayenesi yapılacak tabanca sayısı (sayaç) seçilecek ekrar                                                                                                    |  |  |  |  |
| NadeliTip                                                                                                    |                                                                                                    | Muayen                                                                                                    | esi yaptırılmak istenen tabancalar sayaç numaralarına dikkat                                                                                                    |  |  |  |  |
| Seri Numarae                                                                                                    | -                                                                                                    | edilerek<br>belirleni                                                                                                    | "Başvuruya Dahil Et" butonuna tıklanır ve Başvuru Türü<br>r.                                                                                                    |  |  |  |  |
| iradt ürü                                                                                                    | -                                                                                                    |                                                                                                    | v .                                                                                                    |  |  |  |  |
| -                                                                                                    |                                                                                                    |                                                                                                    |                                                                                                    |  |  |  |  |
| DİSPEY SERDI<br>TABANI A SAN                                                                                                    | E BUKLINAN TOPLAN                                                                                                    |                                                                                                    | •••••                                                                                                    |  |  |  |  |
| DERREY GERON<br>Indexe of a say<br>Indexest of a<br>Arabitot                                                                                                    | E BULUNAN TOPLAN<br>153<br>AIS HIZI (UDK)                                                                                                    |                                                                                                    |                                                                                                    |  |  |  |  |
| otore saco<br>taban a sac<br>nacio un a<br>abano u yas<br>abano u yas                                                                                                    | e Buuunaasi Topusasi<br>155<br>xisiji HUZI (U/DH)<br>pimak isterdiğiniya tabano<br>yaqiji için Başıvunu Tuinin                                    | ayı ( kayaç), numarasına dikkat<br>ni s çiniz.                                                                               | ederek 'B işırunuya Sayaç EklerÇikar' bölümünden ekleyiniz. Eklemiş olduğunuz                                                                                         |  |  |  |  |
| olongi sakol<br>Ingali A SA<br>Haksi (M A<br>RACI )<br>Ingyra u yaş<br>Ibanc I (sa)<br>Tayaş No                                                                                                    | E BULLINAK TOPLAN<br>151<br>AS5 HIZI (LIDK)<br>pmak intediĝiniz tabano<br>yaç) için Başvuru Tiinin<br>Başvuruya Dahil Mi                          | ayı ( kayaç), numarasına dikkat<br>ni sı çiniz.<br>Başıvaruya Sayaç EklerÇıkar                                               | ederek "Bisyuruya Sayaç Ekle"Çikar" bölümünden ekleyiniz. Eklemiş olduğunuz<br>Bişyuru Turü                                                                           |  |  |  |  |
| lagen a seo<br>naksi ka se<br>naksi un a<br>naksi un a<br>na<br>na<br>naksi un a<br>naksi un a<br>naksi un a<br>naksi un a<br>na | E BULLINAK TOPLAN<br>151<br>ASS HIZI (LIDK)<br>pmark intediĝiniz tabano<br>gaç) için Başvuru Tuinin<br>Başvuruya Dahil Mi<br>Evel                 | ayı ( kayaç), numarasına dikkat<br>ni sı çiniz.<br>Başıvaruya Sayaç EklerÇıkar<br>© Başıvarudan Çıkar                        | ederek "Bispunuya Sayaç EklelÇikar" bölümünden ekleyiniz. Eklemiş olduğunuz<br>Beşvuru Turü<br>Periyodik Muayene (#Tamir Ayar Sonrası İlk Muayene) OStok Muayenesi    |  |  |  |  |
| olonen szacja<br>Indaki A Sar<br>Itaksij (JM A<br>RRAJIC I M<br>Itaksij (JM A<br>Rayes No<br>1                                                                                                    | E BLULINAN TOPLAN<br>ISI<br>AISI HIZI (U/DK)<br>pmak intediĝiniz tabano<br>yag) igin Bagvuru Tiinin<br>Bagvuruya Dahil Mi<br>Evet<br>Hayr         | ayı ( kayaç), numerasına dikkat<br>Ni ak çiniz.<br>Başıvaruya Sayaç EklerÇıkar<br>© Başıvarudan Çıkar<br>© Başıvarudan Çıkar | ederek "Dispunnya Sayaç EklelÇıkar" bölümünden ekleyiniz. Eklemiş olduğunuz<br>Başıvuru Türü<br>Periyodik Muayere   #Tamir Ayar Sonrası İlk Muayene   OSlok Muayenesi |  |  |  |  |
| olonen szaco<br>Indeksi A Ser<br>Haksi UM A<br>Rayes UM A<br>Bayes No<br>1<br>2<br>3                                                                                                    | E BLULINAN TOPLAN<br>ISI<br>AISI HIZI (U/DK)<br>pmak intediĝiniz tabano<br>yeg) igin Begvuru Tiinin<br>Begvuruya Dahil Mi<br>Evet<br>Hayr<br>Evet | ayı ( kayaç), numarasına dikkat<br>Ni ak çiniz.<br>Başıvaruya Sayaç EklerÇıkar<br>O Başıvarudan Çıkar<br>O Başıvarudan Çıkar |                                                                                                    |  |  |  |  |

Şekil 16 Ölçü Aleti Seçimi Sayfası

Şekil 17 Akaryakıt, LPG & Adblue Dispenserleri Seçim Sayfası

15. Kaydedilen her bir ölçü aleti bilgisine ait eklerin yüklenmesi gerekmektedir. Tüm başvurular için ölçü aleti etiket fotoğrafi, tamir ayar sonrası muayeneler için damga sökme tutanağı yüklenmesi zorunludur. Muayene

|                                            |                                     | _                | Zo:<br>ölç<br>but<br>Du<br>baş | runlu Ek Du<br>sü aleti iç<br>tonuna tıklar<br>ırum: "Tar<br>şvuruya deva | rumu e<br>vin Ek<br>nır. Zor<br>n" ya<br>m edilin | ksik<br>r Y<br>runlu<br>azdığ<br>r | olan<br><sup>7</sup> ükle<br>1 Ek<br>ğında |
|--------------------------------------------|-------------------------------------|------------------|--------------------------------|---------------------------------------------------------------------------|---------------------------------------------------|------------------------------------|--------------------------------------------|
| DİSPENSERDE BULUNAN TOPLAM TABANCA SAYISIA | MAKSİMUM AKIŞ HIZI (L/DK) ARALIĞI 📥 | Üretim (İmal) Yı | •                              | Zorunlu Ek Durum 🔺                                                        |                                                   |                                    |                                            |
| 6                                          | 0-70 L/dk                           | 2021             | Þ                              | Tam                                                                       | 🥔 Güncelle                                        | 😄 Sil                              | C Ek Yükle                                 |
| 3                                          | 0-70 L/dk                           | 2019             | 4                              | Eksik                                                                     | Güncelle                                          | a sil                              | C Ek Yükle                                 |

Şekil 18 Zorunlu Ek Kontrolü Sayfası

16. Ölçü aletlerinin her biri için ayrı ayrı ek yüklenmesi gereklidir. Farklı ölçü aletine ait ek yüklemek için "Geri Dön" butonuna tıklanır. Yüklenecek ek dosyalarının kabul edilmesi için, ek isimlerinin farklı olması gerekmektedir. Ekler yüklendikten sonra "Kaydet" butonuna tıklanır.

| Ölçü Aletleri » Başv<br>Bilgilendirme Metni<br>Başvuru Bilgileri<br>Ölçü Aleti Seçimi | uru İşlemleri » Yeni<br>*** Başvuru Yapılan Ölçü Ale<br>Başvuru Ekleri<br>Ek Türü<br>Doşin | i Başvuru<br>etleri için."Ölçü Aletine İlişkin Etiket Fotoğrafı" Zo<br>Ölçü Aletine İlişkin Etiket Fotoğrafi | Ek türlerine aynı isi<br>dosyaların yüklenmesine<br>verilmemektedir. Farklı isi<br>olan dosyalar yüklen<br>"Kaydet" butonuna tıklanır. |                    |  |
|---------------------------------------------------------------------------------------|--------------------------------------------------------------------------------------------|----------------------------------------------------------------------------------------------------|----------------------------------------------------------------------------------------------------|--------------------|--|
| Odeme Bilgileri<br>Başvuru Onayı                                                      | Kayit Bulunmam Fark                                                                        | Dosya Seç Seçilen dosya yok<br>Iı bir ölçü aletine ek yükleme<br>nuna tıklanır                               | k için "Geri Dön"                                                                                                    | Kaydet << Geri Dön |  |

Şekil 19 Ek Yükleme Kaydetme Sayfası

17. Ek yükleme adımları tamamlandıktan sonra "İleri" butonuna tıklanır. Ödeme bilgileri adımı seçilir. Yapılan başvuru kontrol edilir ve ödeme yöntemi seçilerek kaydet butonuna tıklanır. Ödeme yöntemi

| Ödenecek Tutz<br>Ödeme Yönter                                                                                          | ni                                                                                                    | Kredi Kartı<br>®Havale                                                                                                    | Ödenecek toplam tutar otomatik olarak<br>hesaplanır ve ekranda gösterilir. Ödeme yöntemi<br>seçildikten sonra "Kaydet" butonuna tıklanır ve                                              |
|----------------------------------------------------------------------------------------------------|----------------------------------------------------------------------------------------------------|----------------------------------------------------------------------------------------------------|----------------------------------------------------------------------------------------------------|
| Muayene ve D<br>(Dekont)<br>No : Kredi kar<br>yük eyiniz.<br>Kaydet                                                    | amgalama Ücreti<br>tı seçildiğinde başvu                                                                                                    | Dosya Seç Seçilen o                                                                                                    | dosya "Îleri" butonu ile basvuruva devam edilir.<br>servisine yönlendirileceksiniz. Havale seçildiğinde başvuru ekleri kısmında ücret dekontunu<br>Ödenecek toplam tutar otomatik olarak |
| Akaryakıt<br>Marka                                                                                                    | ModelTip                                                                                                    | Dispenserleri İçin<br>Seri No<br>12345<br>12345                                                                                                    | hesaplanır ve ekranda gösterilir. Ödeme yöntemi<br>seçildikten sonra "Kaydet" butonuna tıklanır ve<br>"İleri" butonu ile başvuruya devam edilir.                                         |
| TAHSİLAT<br>Vakıfbank<br>IBAN: TR(<br>HESAP N<br>NOT: EFT HA<br>* ALICI ADIN<br>* AÇIKLAMA<br>BORCU ÖD<br>ALETİ TİPİNİ | HESABI<br>Cumhurbaşka<br>08 0001 5001<br>0: 001580072<br>VALE İŞLEMLER<br>A: TÜRK STAND<br>KISMINA: BORO<br>DENEN FİRMA ŞA<br>YAZMANIZ YETI | anlığı Strateji ve Büt<br>5800 7286 9957 88<br>286995788<br>sinde dikkat edilme<br>ardları enstrüfüsü<br>cu ödenen firmanın<br>hils firması olması i<br>erlidir. | itçe Başkanlığı Ankara Bağlı Şd.<br>8<br>si gerekenler<br>veya Tse<br>i vergî numarası, ünvanı ve ölçü aletî tîpînî<br>durumunda açıklama kısmına: t : numarası, îsîm soyîsîm ve ölçü    |

olarak havale seçilmesi durumunda dekontun ek olarak yüklenmesi gerekmektedir. Kredi kartı seçilirse başvuru sonunda otomatik olarak online ödeme sayfasına yönlendirme yapılır. Şekil 20'de ödeme sayfası örneği gösterilmiştir.

## Şekil 20 Ödeme Sayfası

18. Ücret sayfasında "İleri" tıklandıktan sonra bilgilendirme metni okunur, Şekil 21' de gösterildiği gibi girilen verilerin doğruluğu kabul edilir ve onayla butonuna tıklanır. Başvuru sonuçlandırılır.

Ölçü Aletleri » Başvuru İşlemleri » Yeni Başvuru

| ilgilendirme Metni | Enstitümüzce, muayene planlamasının yapılmasının ardından ta verilecektir.                                                                      | rafınızla iletişime geçilerek muayene günü hakkında bilgi                                                                      |
|--------------------|----------------------------------------------------------------------------------------------------|----------------------------------------------------------------------------------------------------|
| aşvuru Bilgileri   | Muayeneye ait faturanız muayenenin ardından kesilerek fatura a                                                                                  | dresinize posta yoluyla gönderilecektir.                                                                                       |
| çü Aleti Seçimi    | Kullanıcılar muayene yapan kişilere uygun çalışma ortamını sağl                                                                                 | amak, gerekli bilgi ve belgeleri gerçeğe uygun ve eksiksiz olar                                                                |
| eme Bilgileri      | vermek, muayenelere yardımcı olmakla yükümlüdür. Kullanıcının m                                                                                 | uayeneler esnasında yardımcı olması amacıyla en az bir (1)                                                                     |
| vuru Onayı         | A TSE'ain araq va etalonlari ile tarti aletine ericimi tarti aletinin bul                                                                       | unduğu mekan veðeva ceurecel cartlardan delavu mümkún                                                                          |
|                    | değilse kullanıcı muayene için gerekli altyapıyı (kaldırma ekipmanı,                                                                            | forklift vb.) sağlamakla yükümlüdür.                                                                                           |
|                    | Dispenser muayenelerinde tankta yakıt olması gerekmektedir. M<br>yapılamayacak olup, aksi takdirde tekrar başvuru alınarak muayene              | uayene esnasında tankın boş olması durumunda muayene<br>9 yapılabilecektir.                                                    |
|                    | Kütle setleri/ölçüleri muayene için Enstitümüze gönderilirken ağır<br>gerekmektedir.                                                            | lıkların temiz olması ve kutusunda muhafaza edilmesi                                                                           |
|                    | Kütle setleri/ölçüleri muayenelerinde; kütle setleri/ölçüleri TSE Av<br>(İkitelli Osb Mahallesi Eskoop Sanayi Sitesi No: 3 KOSGEB Binası        | rrupa Yakası Malzeme ve Kalibrasyon Laboratuvarı Müdürlüğ<br>1. Kat Başakşehir/İSTANBUL) gönderilecektir.                      |
|                    | Muayenesi yapılacak akaryakıt hacim ölçek kaplarının temiz olm                                                                                  | ası gerekmektedir.                                                                                                    |
|                    | Tanker Sayaç Muayeneleri TSE tarafından belirlenen merkezlerd                                                                                   | e yapılacaktır.Merkez adresleri için tıklayın.                                                                                 |
|                    | Bu formda yazılı olan tüm bilgilerin doğru olduğunu, tarafıma yapıla<br>Sistemleri ile Bazı Ölçü ve Tartı Aletlerinin Muayene Yönetmeliği' kaps | n bilgilendirmeleri okuduğumu ve "Su Dışındaki Sıvılar İçin Öl<br>amındaki sorumluluklarımı yerine getireceğimi taahhüt ederin |
|                    | Başvuru Onay                                                                                                    | Ödeme türü kredi kartı secildiys                                                                                               |
|                    | Girdiğim verilerin doğruluğunu kabul ediyorum.                                                                                                  | Kredi Kartı ile ödeme yapmak ic                                                                                                |
|                    | Kredi Kartı İle Ödeme Yapmak İçin Tıklayın.                                                                                                    | tıklayınız butonuyla başvuruy                                                                                                  |
|                    | Onayla Başvuru Formu                                                                                                    | tamamlayınız.                                                                                                    |
|                    | Î                                                                                                    | _                                                                                                    |
|                    |                                                                                                    | <                                                                                                    |

Not: Sorularınız için https://www.tse.org.tr/lcerikDetay?ID=2969&ParentID=9346 adresinde yer alan iletişim noktalarından destek alabilirsiniz.

Şekil 21 Başvuru Onay ve Sonuçlandırma Sayfası